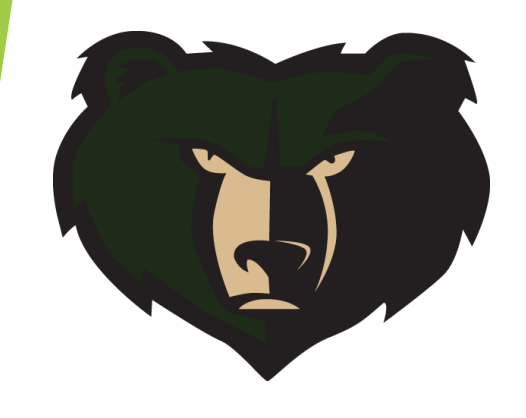

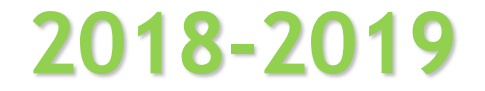

# Basha High Registration Instructions

# **4-Year Plan on Infinite Campus**

- Please review your 4-year plan on Infinite Campus
- Those classes will automatically be loaded into your schedule for next year.
- If making changes to your schedule you will need to remove unwanted classes from your course selection prior to adding new ones.

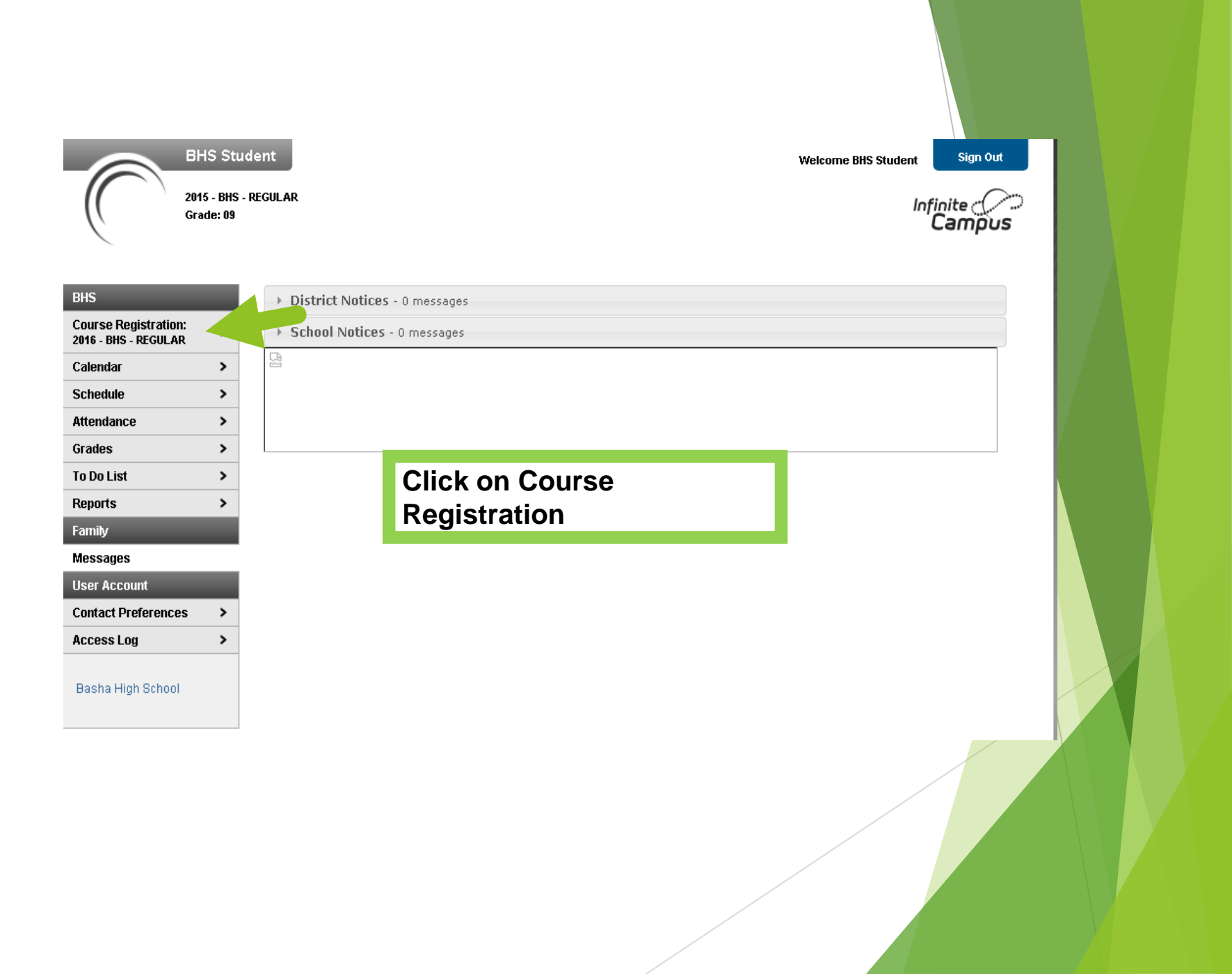

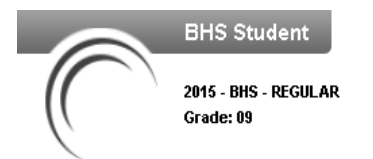

#### Course Registrat

| Course Registration:<br>2016 - BHS - REGULAR |   |
|----------------------------------------------|---|
| Calendar                                     | > |
| Schedule                                     | > |
| Attendance                                   | > |
| Grades                                       | > |
| To Do List                                   | > |
| Reports                                      | > |
| Family                                       |   |
| Messages                                     | > |
| User Account                                 |   |
| Contact Preferences                          | > |

>

Access Log

Basha High School

BHS

| Course Regis                     | tration |         |        |           |       |           |           |      |             |   |  |
|----------------------------------|---------|---------|--------|-----------|-------|-----------|-----------|------|-------------|---|--|
| BHS Student                      | 2016    | - BHS - | REGULA | R COURSES | EARCH | PRINT REC | QUEST SUM | MARY |             |   |  |
| Units: (0/24)<br>Required Course | es      |         |        |           |       | •         |           |      |             |   |  |
| Requested Cours                  | ses     |         |        | Click     | 00    | Cour      |           | oor  | sh          |   |  |
| HIGHIGO COULS                    | 0.5     |         |        | CIICK     |       | Cour      | 5e 3      | ear  | <i>.</i> [] |   |  |
|                                  |         |         |        |           |       |           |           |      |             |   |  |
|                                  |         |         |        |           |       |           |           |      |             |   |  |
|                                  |         |         |        |           |       |           |           |      |             |   |  |
|                                  |         |         |        |           |       |           |           |      |             |   |  |
|                                  |         |         |        |           |       |           |           |      |             |   |  |
|                                  |         |         |        |           |       |           |           |      |             |   |  |
|                                  |         |         |        |           |       |           |           |      |             |   |  |
|                                  |         |         |        |           |       |           |           |      |             | / |  |
|                                  |         |         |        |           |       |           |           |      |             |   |  |
|                                  |         |         |        |           |       |           |           |      |             |   |  |
|                                  |         |         |        |           |       |           |           |      |             |   |  |

Welcome BHS Student

Sign Out

Infinite Campus

# \_\_\_\_\_ C

### Course Registration: 2016 - BHS - REGULAR

BHS

| Calendar            | > |
|---------------------|---|
| Schedule            | > |
| Attendance          | > |
| Grades              | > |
| To Do List          | > |
| Reports             | > |
| Family              |   |
| Messages            | > |
| User Account        |   |
| Contact Preferences | > |
| Access Log          | > |
|                     |   |

#### Basha High School

# Course Registration

Units: (0/24)

**Required Courses** 

**Requested Courses** 

Alternate Courses

BHS Student 2016 - BHS - REGULAR COURSE SEARCH | PRINT REQUEST SUMMARY

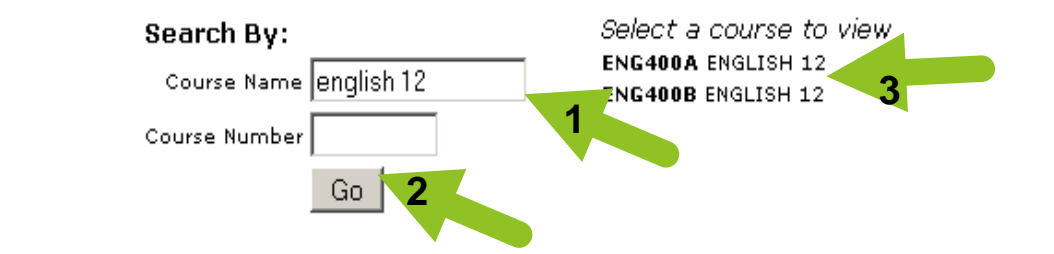

Type a few characters of the class you are looking for, click Go, then find the class on the list to the right and click on it.

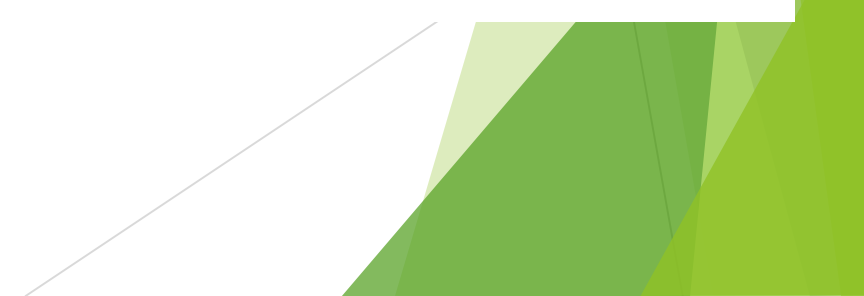

#### Course Registration

#### **Course Registration:** 2016 - BHS - REGULAR Calendar > Schedule > Attendance > Grades > To Do List > Reports > Family Messages > **User Account Contact Preferences** > > Access Log Basha High School

# BHS Student 2016 - BHS - REGULAR

Units: (0/24)

Required Courses

**Requested Courses** 

Alternate Courses

| Search By:    |            |
|---------------|------------|
| Course Name   | english 12 |
| Course Number |            |
|               | Go         |

Select a course to view ENG400A ENGLISH 12 ENG400B ENGLISH 12

# Click on Request this Course

## ENG400A ENGLISH 12

#### • 4 SEMESTER GRADE-ENGLISH Credits: 0.500

COURSE SEARCH | PRINT REQUEST SUMMARY

English 12 emphasizes the analysis of British and world literature, development of critical thinking, and writing for the argumentative/persuasive, research, and narrative genres. Academic resume writing is taught.

Scheduling Units: 2

Request this Course

Request as an Alternate

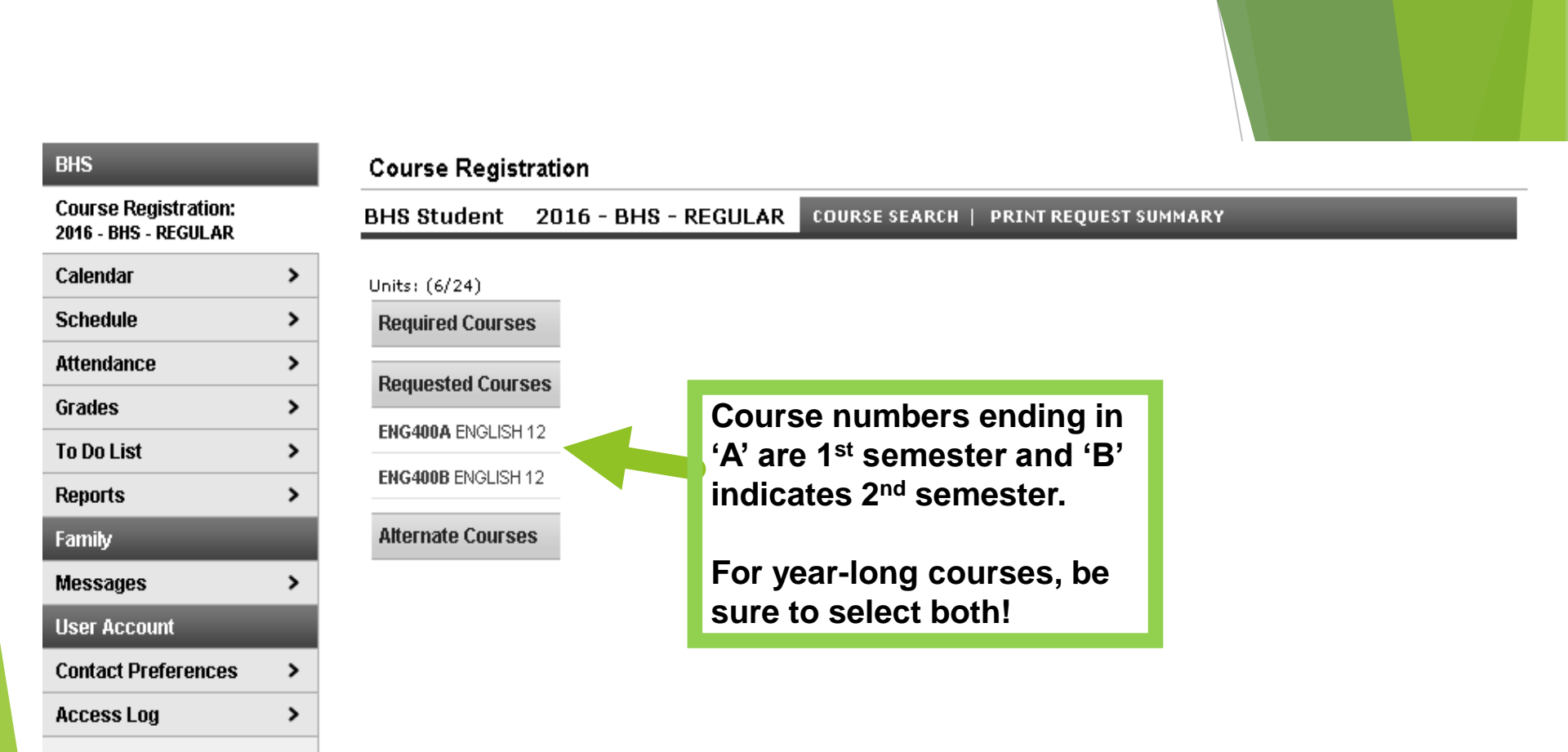

Basha High School

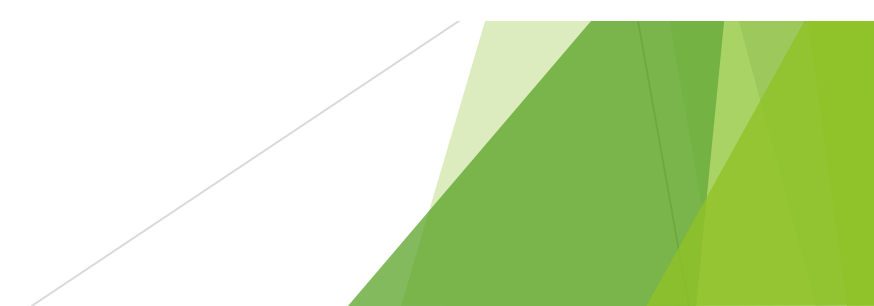

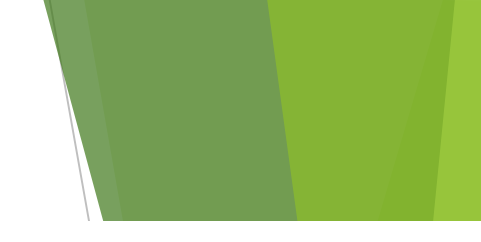

# Course Registration

### Course Registration: 2016 - BHS - REGULAR

| Calendar            | > |
|---------------------|---|
| Schedule            | > |
| Attendance          | > |
| Grades              | > |
| To Do List          | > |
| Reports             | > |
| Family              |   |
| Messages            | > |
| User Account        |   |
| Contact Preferences | > |
| Accession           | > |

Basha High School

| BHS Student 2016 | - BHS - REGULAR | COURSE SEARCH   PR | RINT REQUEST SUMMARY |
|------------------|-----------------|--------------------|----------------------|

Units: (8/24)

**Required Courses** 

Requested Courses

ENG405A AP ENGLISH LIT & COMP

ENG405B AP ENGLISH LIT & COMP

MAT425A AP STATISTICS

MAT425B AP STATISTICS

Alternate Courses

Continue to select 1<sup>st</sup> and 2<sup>nd</sup> semester courses.

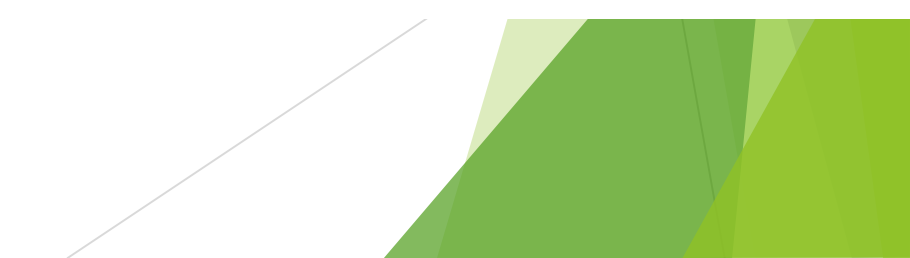

#### Course Registration: 2016 - BHS - REGULAR

| Calendar            | > |
|---------------------|---|
| Schedule            | > |
| Attendance          | > |
| Grades              | > |
| To Do List          | > |
| Reports             | > |
| Family              |   |
| Messages            | > |
| User Account        |   |
| Contact Preferences | > |
| Access Log          | > |
|                     |   |

#### Basha High School

| Course Registration    |            |  |  |  |  |  |
|------------------------|------------|--|--|--|--|--|
| BHS Student            | 2016 - BHS |  |  |  |  |  |
| Units: (24/24)         |            |  |  |  |  |  |
| <b>Required Course</b> | es         |  |  |  |  |  |
| Requested Cour         | ses        |  |  |  |  |  |

AGS110A AGRICULTURE

AGS110B AGRICULTURE ENGINEERING

ASL300A AMERICAN SIGN LANGUAGE 3

ASL300B AMERICAN SIGN LANGUAGE 3

ENG405A AP ENGLISH LIT & COMP

ENG405B AP ENGLISH LIT & COMP

MAT425A AP STATISTICS

MAT425B AP STATISTICS

NUR400A MEDICAL PROFESSIONS 2

NUR400B MEDICAL PROFESSIONS 2

SOC400 US/AZ GOV & CONST

SOC420 ECONOMICS

**Alternate Courses** 

# A completed schedule is

24/24 UNITS SEARCH | PRINT REQUEST SUMMAR

Zero hour and Marching Band will be more than a full schedule and you'll need to put them as 'alternate courses'. BHS will move them to the appropriate class period.

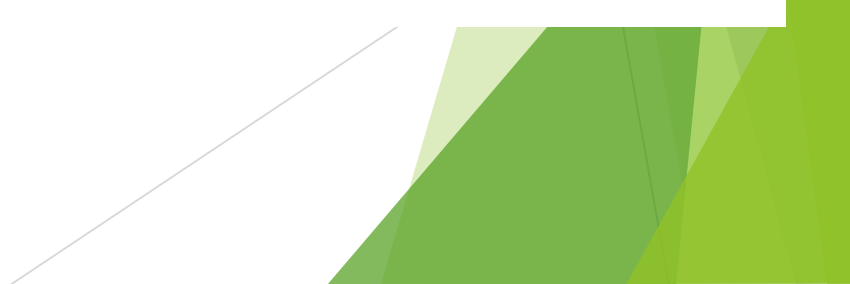

### Course Registration BHS Student 2016

Course Registration: 2016 - BHS - REGULAR

BHS

| > |
|---|
| > |
| > |
| > |
| > |
| > |
|   |
| > |
|   |
| > |
| > |
|   |

Basha High School

# Units: (24/24) Search By: Required Courses Course Name

Requested Courses

AGS110A AGRICULTURE ENGINEERING

AGS110B AGRICULTURE ENGINEERING

ASL300A AMERICAN SIGN LANGUAGE 3

ASL300B AMERICAN SIGN LANGUAGE 3

ENG405A AP ENGLISH LIT & COMP

ENG405B AP ENGLISH LIT & COMP

MAT425A AP STATISTICS

MAT425B AP STATISTICS

NUR400A MEDICAL PROFESSIONS 2

NUR400B MEDICAL PROFESSIONS 2

SOC400 US/AZ GOV & CONST

SOC420 ECONOMICS

**Alternate Courses** 

Course Name ap en

2016 - BHS - REGULAR COURSE SEARCH | PRINT REQUEST SUMMARY

Go

Select a course to view ENG305A AP ENGLISH LANGUAGE & COMP ENG305B AP ENGLISH LANGUAGE & COMP ENG405A AP ENGLISH LIT & COMP ENG405B AP ENGLISH LIT & COMP FRE405A AP FRENCH 4 FRE405B AP FRENCH 4 SCI325B AP ENVIRONMENTAL SCIENCE SCI325B AP ENVIRONMENTAL SCIENCE

# Continue to select at least 2 alternate elective course

# OBTIONS ENVIRONMENTAL SCIENC

#### 4 SEMESTER GRADE-SCIENCE Credits: 0.500

This course presents scientific principles, concepts, and methodologies required to understand the interrelationships of the natural world to identify and analyze environmental problems both natural and human-made, to evaluate the relative risks associated with these problems, and to examine alternative solutions for solving or preventing them.

Scheduling Units: 2

Request as an Alternate 🦊

#### Course Registration

| Course Registration:<br>2016 - BHS - REGULAR |   |
|----------------------------------------------|---|
| Calendar                                     | > |
| Schedule                                     | > |
| Attendance                                   | > |
| Grades                                       | > |
| To Do List                                   | > |
| Reports                                      | > |
| Family                                       | _ |
| Messages                                     | > |
| User Account                                 | _ |
| Contact Preferences                          | > |
| Access Log                                   | > |

BHS

Basha High School

#### 2016 - BHS - REGULAR COURSE SEARCH | PRINT REQUEST SUMMARY **BHS Student** Units: (24/24) ENG405A AP ENGLISH LIT & COMP **Required Courses** 4 SEMESTER GRADE-ENGLISH Credits: 0.500 This is a college-level course designed to prepare students for the Advanced Placement English exam. Both **Requested Courses** analytical and creative writing are accentuated, preparing students for the rigors of college composition by honing their abilities to write clearly, cogently, and stylistically. Entering students should have above AGS110A AGRICULTURE average listening, reading, writing, time management, and organizational skills. Please note that this class ENGINEERING uses a college-level reading list, which is available from the instructor upon request. AGS110B AGRICULTURE ENGINEERING Scheduling Units: 2 ASL300A AMERICAN SIGN Drop This Request LANGUAGE 3 ASL300B AMERICAN SIGN LANGUAGE 3 ENG405A AP ENGLISH LIT & COMP. ENG405B AP ENGLISH LIT & COMP MAT425A AP STATISTICS If you click on a class in error, or change your mind MAT425B AP STATISTICS NUR400A MEDICAL PROFESSIONS 2 'Drop This Request' NUR400B MEDICAL PROFESSIONS 2 SOC400 US/AZ GOV & CONST SOC420 ECONOMICS **Alternate Courses** 1.) SCI325A AP ENVIRONMENTAL

SCIENCE

2.) SCI325B AP ENVIRONMENTAL SCIENCE

3.) BND160B JV JAZZ BAND

4.) BND160A JV JAZZ BAND

during the registration window, 1)click on class 2)click

#### **Course Registration**

| Course Registration:<br>2016 - BHS - REGULAR |   |
|----------------------------------------------|---|
| Calendar                                     | > |
| Schedule                                     | > |
| Attendance                                   | > |
| Grades                                       | > |
| To Do List                                   | > |
| Reports                                      | > |
| Family                                       | _ |
| Messages                                     | > |
| User Account                                 |   |
| Contact Preferences                          | > |
| Access Log                                   | > |

Basha High School

| HS Student 2016 - BHS                          | - REGULAR | COURSES | SEARCH | PRINT REQUEST SUMMARY                 |
|------------------------------------------------|-----------|---------|--------|---------------------------------------|
| Jnits: (24/24)                                 | _         |         |        |                                       |
| Required Courses                               |           |         |        |                                       |
| Requested Courses                              |           |         |        | · · · · · · · · · · · · · · · · · · · |
| AGS110A AGRICULTURE<br>ENGINEERING             |           |         | Prin   | t your request s                      |
| AGS110B AGRICULTURE<br>ENGINEERING             |           |         |        |                                       |
| ASL300A AMERICAN SIGN<br>LANGUAGE 3            |           |         |        |                                       |
| ASL 300B AMERICAN SIGN<br>LANGUAGE 3           |           |         |        |                                       |
| ENG405A AP ENGLISH LIT & COMP                  |           |         |        |                                       |
| ENG405B AP ENGLISH LIT & COMP                  |           |         |        |                                       |
| MAT425A AP STATISTICS                          |           |         |        |                                       |
| MAT425B AP STATISTICS                          |           |         |        |                                       |
| NUR400A MEDICAL PROFESSIONS 2                  |           |         |        |                                       |
| NUR400B MEDICAL PROFESSIONS 2                  |           |         |        |                                       |
| SOC400 US/AZ GOV & CONST                       |           |         |        |                                       |
| SOC420 ECONOMICS                               |           |         |        |                                       |
| Alternate Courses                              |           |         |        |                                       |
| 1.) <b>SCI325A</b> AP ENVIRONMENTAL<br>SCIENCE | _         |         |        |                                       |
| 2.) <b>SCI325B</b> AP ENVIRONMENTAL SCIENCE    |           |         |        |                                       |
| 3.) BND160B JV JAZZ BAND                       |           |         |        |                                       |
|                                                |           |         |        |                                       |

4.) BND160A JV JAZZ BAND

# Print your request summary

Student, BHS Student Number: 359753 Grade: 12

### **Requested Courses:**

MAT425A AP STATISTICS MAT425B AP STATISTICS ENG405A AP ENGLISH LIT & COMP ENG405B AP ENGLISH LIT & COMP SOC420 ECONOMICS SOC400 US/AZ GOV & CONST AGS110A AGRICULTURE ENGINEERING AGS110B AGRICULTURE ENGINEERING ASL300A AMERICAN SIGN LANGUAGE 3 ASL300B AMERICAN SIGN LANGUAGE 3 NUR400A MEDICAL PROFESSIONS 2 NUR400B MEDICAL PROFESSIONS 2

### Alternate Courses:

SCI325A AP ENVIRONMENTAL SCIENCE SCI325B AP ENVIRONMENTAL SCIENCE BND160B JV JAZZ BAND BND160A JV JAZZ BAND

Parent/Guardian Signature

Date \_\_\_\_